## インターネット(スカラネットパーソナル)からの 在学猶予申請について

1. スカラネット・パーソナルにログインする。 (初めて利用する方は、新規登録から始めてください。) https://scholar-ps.sas.jasso.go.jp/mvpage/top\_open.do 2. 「各種届出願・繰上」タブを選択する。 3. 画面中段の「ワンタイムパスワードの取得画面へ」で、ワンタイムパスワードを取得しログイン。 その後、各種届の選択画面より、「2.在学猶予願出」を選択する。 4. 登録内容を確認し、次画面へ。「学校番号・学校名称」の入力ボタンをクリックすると、 「在学猶予願 願出入力」画面へ。学校番号は下記を入力する。 学校番号【全科履修生】 3 0 3 0 4 9 - 5 0【修士全科生·博士全科生】 303049-01 学校名(カタカナ) ホウソウ 学校名(漢 字) 放送 5. 次画面の「現在校在学状況入力」は、特に入力に注意をしてください。 ①入学年月 【全科履修生】 2020年4月 【修士全科生・博士全科生】入学した年月 ②修了予定年月 【全科履修生】2021年3月 在学年数1 ※放送大学教養学部全科履修生は毎年(1年ごとに)提出が必要。 【修士全科生】2020年度入学者 2022年 3月 上記以外 2021年 3月 【博士全科生】2020年度入学者 2023年 3月 2019年度入学者 2022年 3月 上記以外 2021年 3月 ③在学(猶予)年数·月数 【全科履修生】年数は「1」、月数は「0」を入力 年数は「2」、月数は「0」を入力 【修士全科生】2020年度入学者 上記以外 年数は「1」、月数は「0」を入力 【博士全科生】2020年度入学者 年数は「3」、月数は「0」を入力 2019年度入学者 年数は「2」、月数は「0」を入力 年数は「1」、月数は「0」を入力 上記以外 ④願出事由(主なもの) 進学:(過去に奨学金を貸与しており、放送大学へ進学した場合) ⑤現在の年次 履修年次(「1」~「3」)を入力 ※標準修業年限を超える年次の入力はしないでください。 全科履修生は、必ず「1」と入力してください。 ⑥標準修業年限 全科履修生:「1」 修士全科生:「2」 博士全科生:「3」

⑦現在校学籍(学生証)番号 例:「201-999999-9」※半角、ハイフンあり

※機構へ提出前に大学側で確認し、内容に誤りがあれば修正することがあります。

## スカラネット・パーソナルを利用した在学猶予願提出方法

このご案内は、過去に日本学生支援機構の奨学金の貸与が終了し、現在、放送大学に在学している方を対象と しています。(以下、画面イメージは、実際のものと多少異なる場合があります。)

 スカラネット・パーソナルにログイン (初回利用時には新規登録が必要です。)
 ログイン・新規登録画面URL
 https://scholar-ps.sas.jasso.go.jp/mypage/

※以下、実際の画面と異なることがあります。

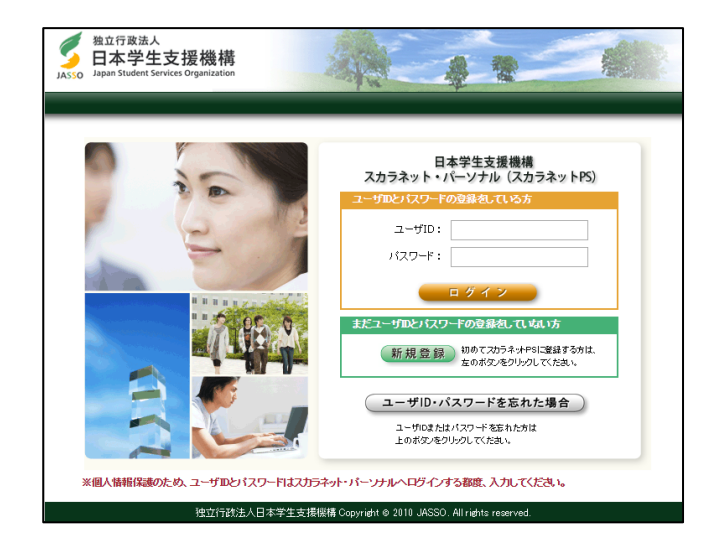

2. ログイン後「各種届願・繰上」タブを選択。

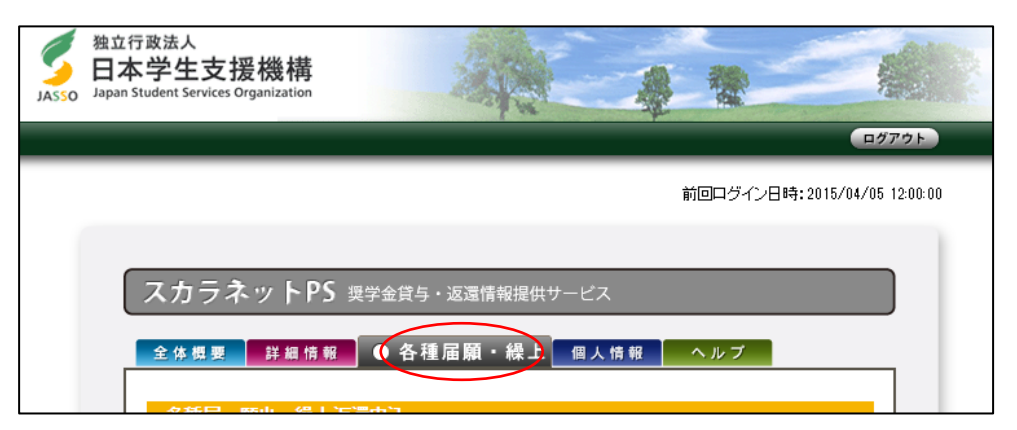

3. 画面下へ進み、ワンタイムパスワード取得。

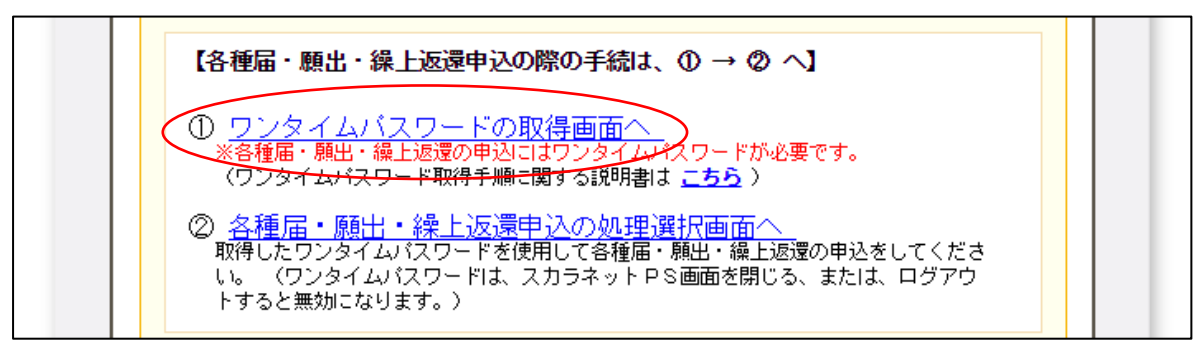

ワンタイムパスワードを取得後、画面の指示に従いログインの上、
 各種届の選択画面を表示し「2.在学猶予願出」を選択する。

| JASSO | <sup>独立行政法人</sup><br>日本学生支援機構<br>Japan Student Services Organization | 248t                                       |      |           |  |
|-------|----------------------------------------------------------------------|--------------------------------------------|------|-----------|--|
|       | 各種届·願出·線」                                                            |                                            | 選択画面 |           |  |
|       |                                                                      | 3 新分でしましか。<br>場合は「次へ」ボタンを押してください。          |      | 次へ        |  |
|       | 2. 在学猶予・典<br>以下の願出を行う<br>・在学猶予願<br>・在学猶予期間                           | <b>間辺縮顕出</b><br>場合は「次へ」ボタンを押してください。<br>豆縮顯 |      | <u>次へ</u> |  |

- 5.「在学猶予願 誓約」画面で確認事項の確認、氏名の入力等を行う。
- 「在学猶予願 願出対象(奨学生番号)選択」画面の内容に従い、入力。
   連帯保証人・保証人情報の変更の有無を確認し、「確認」ボタンを押す。

| 7.「在学猶予願」画面で                |              |                                 | 1                                  | 在学猶予願                                               |
|-----------------------------|--------------|---------------------------------|------------------------------------|-----------------------------------------------------|
| 「学校番号・学校名称」の<br>「入力」ボタンを押す。 | あり           | なたが選択した在<br>出を変更する場合            | 学猶予の願出奨学生<br>には、下の「願出奨             | 主番号は、以下の通りです。<br>学生番号を変更」ボタンを押してください。               |
|                             | 選<br>択       | 奨学生番号                           |                                    | 貸与·返還状況                                             |
|                             |              |                                 | 貸与終了時学校名                           | 学生支援大学                                              |
|                             | 4            | 61104666666                     | 貸与期間                               | 2011/04 ~ 2015/03                                   |
|                             |              |                                 | 貸与終了亊由                             | 満期                                                  |
|                             |              |                                 | 次回返還年月                             | 2015/10                                             |
|                             |              |                                 | 貸与終了時学校名                           | 学生支援大学                                              |
|                             |              | 81104888888                     | 貸与期間                               | 2011/04 ~ 2015/03                                   |
|                             | ( <u>•</u> ) | 01104000000                     | 貸与終了亊由                             | 満期                                                  |
|                             |              |                                 | 次回返還年月                             | 2015/10                                             |
|                             | 73<br>1.     | 学猶予の願出の<br>シスカボタンを押<br>学校番号・学校名 | 処理順は画面に1.2<br>→ 在学している現在<br>称 へ スカ | 願出奨学生番号を変更<br>2.と付与されています。<br>転校学校番号・学校名称を入力してください。 |
|                             |              |                                 |                                    |                                                     |
|                             |              |                                 |                                    |                                                     |

8.「在学猶予願出入力」画面 以下の注意に従って入力してください。

この部分を誤ると他大学の学生として登録されてしまうため、大学側で確認が出来なくなります。 注意してください。

<学校種別>

現在の所属を選択する(学部生は「大学」、大学院生は「大学院」)。

<学校番号>

全科履修生:303049-50修士全科生・博士全科生:303049-01

<学校名>

カナ:「<u>ホウソウ</u>」と入力(「ダイガク」は入力しない)。

漢字:「<u>放送</u>」と入力(「大学」は入力しない)

| an Student Services Organization |                                                                                                    |
|----------------------------------|----------------------------------------------------------------------------------------------------|
| 在学猶予の願出の処理順は画                    | 在学猶予願 願出入力<br>面に1.2.と付与されています。 現在在籍している種別を                                                                                            |
| 該ヨ9つ項日で9へ(八)(                    | <ul> <li>○ 大学</li> <li>○ 大学</li> <li>○ 大学院</li> <li>○ 短期大学</li> <li>○ 高等専門学校</li> <li>○ 専修学校専門課程</li> <li>(学部生のみ) チェックを入れる</li> </ul> |
| 課程(通信教育制のみ選択)                    | <ul> <li>□ 大字・短期大学・専修学校の通信教育</li> <li>6主) 聴講生、研究生、選科履修生、科目履修生の場合お<br/>指子願を提出することができません。学校の字</li> </ul>                                |
| 課程(大学院のみ選択)                      | <ul> <li>◎ 修士·博士前期</li> <li>○ →貫制博士</li> <li>○ 専門職大学院(法科を除く)</li> <li>○ (学部生) 303049-50</li> <li>○ (大学院生) 303049-01</li> </ul>        |
| 学校番号                             |                                                                                                    |
| 学校名(力タカナ)                        | ホワソワ<br>全角カタカナ最大30文字以内で入力してくたさい。<br>日本学生支援大学→大学を省略いニホンガクセイシェン」と入力する。<br>大ケンビ                                                          |
| 学校名(漢字)                          | パス」本<br>漢字最大20文字以内で入力してください。<br>日本学生支援大学→大学を省略し「日本学生支援」と入力する。                                                                         |

9.入力内容を確認後、画面の支持に従い入力を行い、在学状況入力へ進む。

10. 在学状況の入力を行う。

Г

画面に表示される「(注) 願出事由別在学(猶予)年数・月数」を確認して入力してください。 なお、学籍状態に応じて大学側で入力内容(卒業・終了予定年月や猶予年数等)を 修正することがあります。

| 入学年月         | ▼ 年 ▼ 月                                                |
|--------------|--------------------------------------------------------|
| 修了予定年月       | 年 月                                                    |
| 在学(猶予)年数・月数  | 年数: 年 月数: ヵ月                                           |
| 願出事由         | 進学     辞退     廃止       休学     留年     在籍中の留学       長期履修 |
| 現在の年次        | 半角数字1文字で入力してください。                                      |
| 標準修業年限       |                                                        |
| 現在校学籍(学生証)番号 | 半角数字・半角大文字英字16文字以内で入力してください。                           |

<入学年月>

全科履修生: 当該年度4月【例:20●●年4月】

修士全科生・博士全科生:入学した年月

<卒業・修了予定年月>

**全科履修生**: 当該年度3月【例:20●●年3月】

修士全科生·博士全科生:修了予定年月

<在学(猶予)年数・月数>

全科履修生: 1年0ヵ月

修士全科生・博士全科生:入力時点から修了予定までの年月数

<願出事由(主なもの)>

進学(過去に奨学金を貸与しており、放送大学へ進学した場合)

<標準終業年限>

全科履修生:1年 修士全科生:2年 博士全科生:3年

<現在校学籍(学生証)番号>

ご自身の学生番号を入力ください。 例:「181-999999-9」 ※半角、ハイフンあり

## 11.入力内容を確認後、送信する。

○提出(送信)後の注意

- ・正常に処理されたかどうかは、スカラネット・パーソナルの「詳細情報」タブで各自確認してください。
- ・学校情報に誤りがあった場合、学校側で提出自体が確認できない可能性もあるため、スカラネット・パーソ ナルの「詳細情報」が長期間(2ヶ月以上)更新されない場合は学務部学習センター支援室に問い合わせて ください。

12. その他

返還に関しての詳細が、日本学生支援機構ホームページに掲載されています。

(ホーム>奨学金>返還中の手続き>在学猶予)

内容をよくご確認の上、その他不明な点がありましたら、日本学生支援機構の奨学金返還相談センターにお問 い合わせください。

日本学生支援機構 奨学金返還相談センター 電話:0570-666-301 (ナビダイヤル) ※ 海外からの電話、一部携帯電話、一部 I P 電話からは ⇒ 03-6743-6100 ※ 月曜~金曜 8時 30 分~20時 00 分(土日祝日・年末年始を除く)

以上